### Инструкция по настройке программно-

### аппаратного комплекса Vipnet

### Coordinator HW100/1000

### СОДЕРЖАНИЕ

| ВВЕДЕНИЕ                                                                                                    | 3                |
|----------------------------------------------------------------------------------------------------|------------------|
| 1. АППАРАТНАЯ АРХИТЕКТУРА ПРОГРАММНО-АППАРАТНЫХ КОМПЛЕКСО<br>COORDINATOR HW                                                                                                    | B VIPNET<br>4    |
| 1.1. ΑΠΠΑΡΑΤΗΑЯ ΑΡΧИΤΕΚΤΥΡΑ ΠΑΚ VIPNET COORDINATOR HW100                                                                                                    | 4                |
| 1.2. ΑΠΠΑΡΑΤΗΑЯ ΑΡΧИΤΕΚΤΥΡΑ ΠΑΚ VIPNET COORDINATOR HW1000                                                                                                    | 5                |
| 2. СХЕМА ПОДКЛЮЧЕНИЯ ПРОГРАММНО-АППАРАТНОГО КОМПЛЕКСА VIPM<br>COORDINATOR HW                                                                                                    | NET<br>7         |
| <ol> <li>УСТАНОВКА И ПЕРВОНАЧАЛЬНАЯ НАСТРОЙКА ОПЕРАЦИОННОЙ СИСТЕ<br/>ПРОГРАММНО-АППАРАТНОМ КОМПЛЕКСЕ VIPNET COORDINATOR HW</li> <li>3.1. Предварительная подготовка к установке ПАК VIPNET Coordinator HW</li> </ol> | ЕМЫ НА<br>8<br>8 |
| 3.2. Подготовка к установке операционной системы на ПАК VIPNet Coordina                                                                                                    | ator HW<br>8     |
| 3.3. Установка операционной системы на ПАК VIPNet Coordinator HW                                                                                                    | 9                |
| 3.4. ПЕРВОНАЧАЛЬНАЯ НАСТРОЙКА ПАК VIPNET COORDINATOR HW                                                                                                    | 12               |
| 3.5. Настройка ПАК VIPNET Coordinator HW для работы в защищенной сети .                                                                                                    | 14               |

### Введение

Данная инструкция разработана для технического персонала, занимающегося обслуживанием ViPNet-сети Министерства здравоохранения Свердловской области (ViPNet-сеть 1691).

В данной инструкции приводится описание процессов:

- установки и подключения программно-аппаратного комплекса ViPNet Coordinator HW (далее ПАК ViPNet Coordinator HW или ПАК);
- установки операционной системы (далее ОС) на ПАК ViPNet Coordinator HW;
- первоначальной инициализации ПАК ViPNet Coordinator HW;
- начальной настройки ПАК ViPNet Coordinator HW;
- проверки работоспособности ПАК ViPNet Coordinator HW.

## 1. Аппаратная архитектура программно-аппаратных комплексов ViPNet Coordinator HW

ПАК ViPNet Coordinator HW представляет собой интегрированное решение на базе нескольких аппаратных платформ и программного обеспечения производства ОАО «ИнфоТеКС», предназначенное для организации сетевой защиты в VPN-сетях (Virtual Private Network). В качестве аппаратной платформы в ПАК может использоваться компактный компьютер или сервер, устанавливаемый в стандартные стойки.

В рамках проекта «Создание инфраструктуры Регионального фрагмента Единой Государственной Информационной Системы в сфере Здравоохранения Свердловской области» (далее – ЕГИСЗ) в лечебно-профилактические учреждения Свердловской области (далее – ЛПУ) были поставлены ПАК ViPNet Coordinator HW двух архитектурных модификаций: HW1000 и HW100.

#### 1.1. Аппаратная архитектура ПАК ViPNet Coordinator HW100

В качестве аппаратной платформы в ПАК ViPNet Coordinator HW100 используются мини-компьютеры с пассивным охлаждением (без вентилятора охлаждения), с низким уровнем тепловыделения и энергопотребления. Компьютеры имеют компактные габаритные размеры и небольшой вес, их применение особенно оправдано в тех местах, где физическое пространство ограничено, а условия окружающей среды неблагоприятны.

ПАК ViPNet Coordinator HW100 представлен двумя поколениями, которые различаются используемой аппаратной платформой:

- в первом поколении ПАК ViPNet Coordinator HW100 (ПАК HW100 G1) в качестве аппаратной платформы используется компьютер серии eBox-4;
- во втором поколении ПАК ViPNet Coordinator HW100 (ПАК HW100 G2) в качестве аппаратной платформы используется компьютер BK3741S-00C серии BRIK, производимый компанией «Lex Computech».

В рамках проекта ЕГИСЗ в ЛПУ были поставлены ПАК ViPNet Coordinator HW100 второго поколения (ПАК HW100 G2). Внешний вид ПАК HW100 G2 представлен на рисунке 1.1.

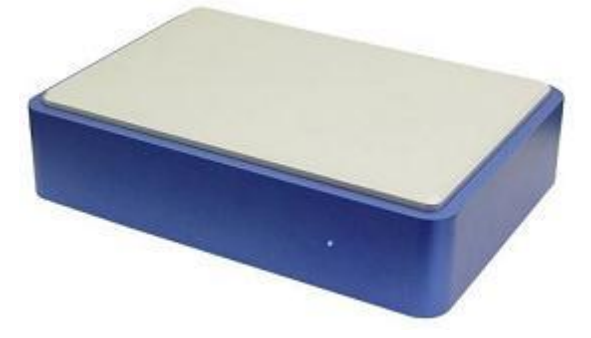

Рисунок 1.1 – Внешний вид ПАК HW100 G2

Технические характеристики ПАК HW100 G2 приведены в таблице 1.1.

| Таблица 1.1 – Технические хара | актеристики ПАК HW100 G2 |
|--------------------------------|--------------------------|
|--------------------------------|--------------------------|

| Характеристика             | Описание                                               |  |
|----------------------------|--------------------------------------------------------|--|
| Процессор                  | Intel Atom N270 с частотой 1.6 ГГц                     |  |
| Оперативная память         | 1 ГБ                                                   |  |
| Электронный диск           | Compact Flash 1 ГБ (флэш-диск)                         |  |
| Сетевые интерфейсы         | 4 интерфейса Ethernet Realtek 8111C 10/100/1000 Мбит/с |  |
| Графический контроллер     | VGA                                                    |  |
| USB                        | 2 порта Rev. 2.0                                       |  |
| Мощность источника питания | 12 Вт (внешний адаптер 12В АС-DС)                      |  |

Все коммуникационные разъемы расположены на задней панели ПАК HW100 G2. Задняя панель ПАК представлена на рисунке 1.2.

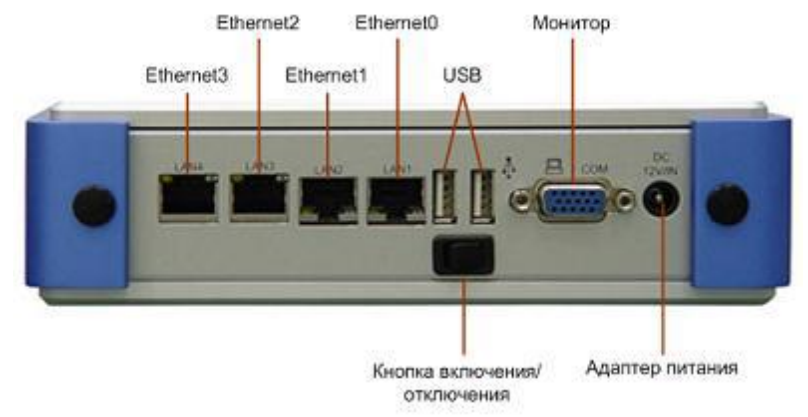

Рисунок 1.2 – Задняя панель ПАК HW100 G2

### 1.2. Аппаратная архитектура ПАК ViPNet Coordinator HW1000

ПАК ViPNet Coordinator HW1000 базируется на телеком-серверах серии AquaServer Т производства ГК «Аквариус». Эта модификация ПАК представлена двумя поколениями, которые различаются используемой аппаратной платформой:

- в первом поколении ПАК ViPNet Coordinator HW1000 (ПАК HW1000 G1) в качестве аппаратной платформы используется сервер AquaServer T40 S42;
- во втором поколении ПАК ViPNet Coordinator HW1000 (ПАК HW1000 G2) в качестве аппаратной платформы используется сервер AquaServer T40 S44.

В рамках проекта ЕГИСЗ в ЛПУ были поставлены ПАК ViPNet Coordinator HW1000 второго поколения (ПАК HW1000 G2). Внешний вид ПАК HW1000 G2 представлен на рисунке 1.3.

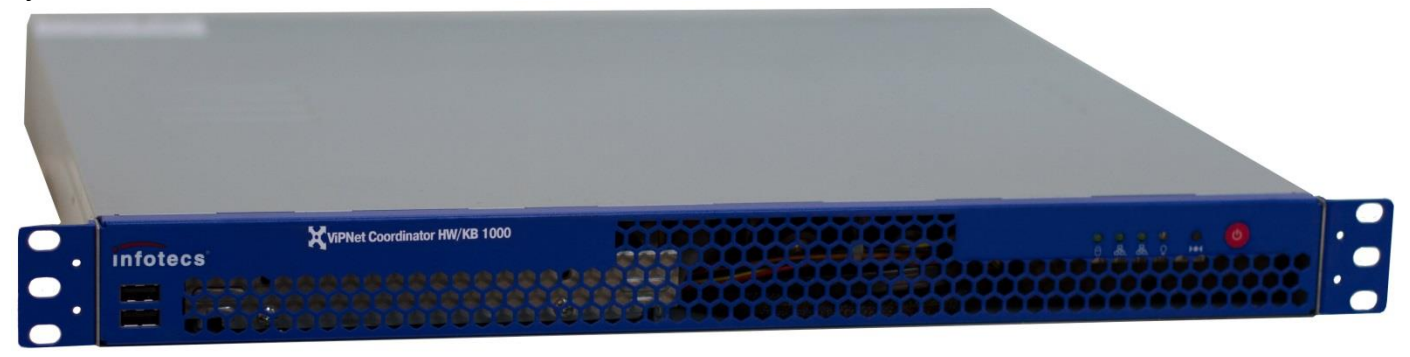

Рисунок 1.3 – Внешний вид ПАК HW1000 G2

Технические характеристики ПАК HW1000 G2 приведены в таблице 1.2.

#### Таблица 1.2 – Технические характеристики ПАК HW1000 G2

| Характеристика     | Описание                                      |
|--------------------|-----------------------------------------------|
| Процессор          | Intel Core i3-530                             |
| Количество ядер    | 2                                             |
| Оперативная память | 2 х 1024 МБ                                   |
| SSD                | 2 ГБ Sata 2.5"                                |
| HDD                | от 250 ГБ                                     |
| Поддержка RAID     | Не поддерживается                             |
| Сетевые интерфейсы | 4 интерфейса Ethernet 10/100/1000 Мбит/с RJ45 |

На передней панели ПАК HW1000 G2 расположены 2 разъема USB, остальные коммуникационные разъемы находятся на задней панели. Задняя панель ПАК представлена на рисунке 1.4.

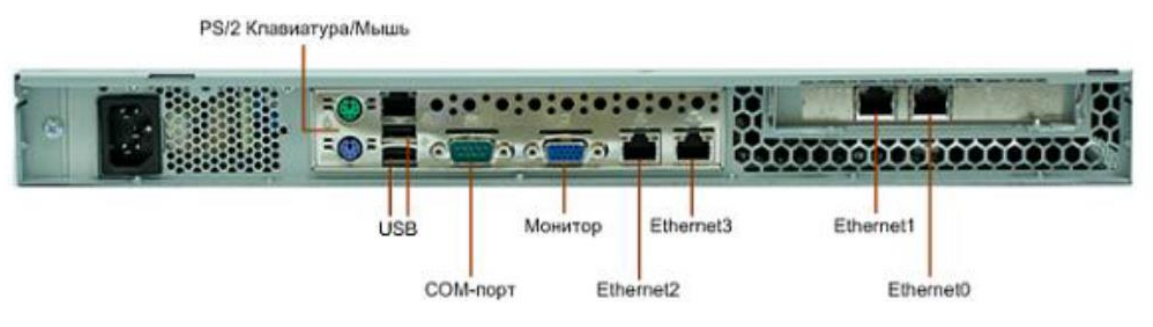

Рисунок 1.4 – Задняя панель ПАК HW1000 G2

# 2. Схема подключения программно-аппаратного комплекса ViPNet Coordinator HW

Для организации защищенной сети в ЛПУ Свердловской области, используется ПАК ViPNet Coordinator HW, устанавливаемый на границе сети. В данном разделе приведено описание тестового стенда, имитирующего работу ПАК ViPNet Coordinator HW в ЛПУ Свердловской области. Параметры подключения приведены в таблице 2.1.

| Интерфейс подключения | Параметр                                                                                 | Комментарий                                                                                                    |  |
|-----------------------|------------------------------------------------------------------------------------------|----------------------------------------------------------------------------------------------------|--|
| ethernet0             | ір-адрес – 10.64.7.250<br>маска подсети – 255.255.255.248<br>основной шлюз – 10.64.7.249 | Подключение к сети Интернет. Если ПАК подключен напрямую к сети Интернет, здесь используются сетевые реквизиты, выданные поставщиком услуг связи (провайдером). |  |
| ethernet1             | ір-адрес – 10.64.7.242<br>маска подсети – 255.255.255.248                                | Подключение к локальной сети ЛПУ. В рассматриваемом примере локальная сеть имеет адресацию 10.64.1.0/24.                                                        |  |
| USB или PS/2          | Клавиатура                                                                               | Для первоначальной настройки ПАК необходимо использование клавиатуры.                                                                                           |  |
| VGA                   | Монитор                                                                                  | Для первоначальной настройки ПАК необходимо использование монитора.                                                                                             |  |

Таблица 2.1 – Параметры подключения ПАК ViPNet Coordinator HW

Типовая схема подключения ПАК ViPNet Coordinator HW приведена на рисунке 2.1. Однако, данная схема подключения может изменяться в зависимости от технических потребностей самого ЛПУ.

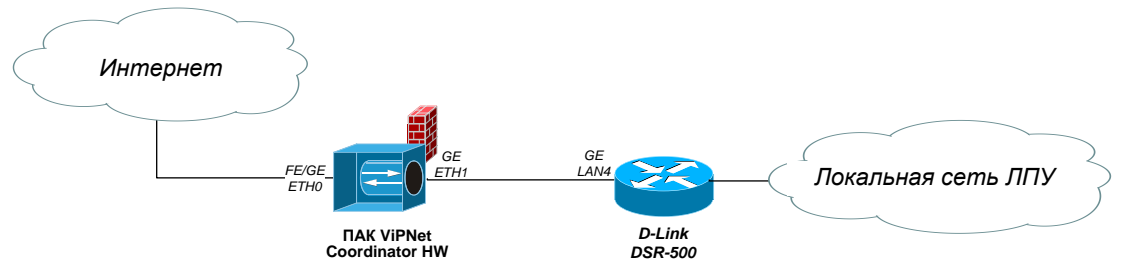

Рисунок 2.1 – Типовая схема подключения ПАК ViPNet Coordinator HW

# 3. Установка и первоначальная настройка операционной системы на программно-аппаратном комплексе ViPNet Coordinator HW

### 3.1. Предварительная подготовка к установке ПАК ViPNet Coordinator HW

До начала выполнения всех работ по установке и настройке ПАК ViPNet Coordinator HW, необходимо выполнить следующий набор действий:

- 1. Оформить заявку по настройке ПАК ViPNet Coordinator HW, отправив электронное письмо на адрес <u>support-egis@nvg.ru</u>. В тексте письма обязательно указать:
  - а. краткое описание задачи (например, настройка нового ПАКа);
  - b. фамилия, имя, отчество ответственного сотрудника ЛПУ, занимающегося установкой ПАКа;
  - с. контакты ответственного сотрудника ЛПУ (сотовый и рабочий телефоны, электронная почта);
  - d. наименование ЛПУ;
  - е. адрес установки ПАКа, место установки ПАКа;
  - f. тип ПАКа HW100 или HW1000.
- Дождаться регистрации заявки и назначения ответственного сотрудника ЗАО «Энвижн Груп». В ответ на заявку придет письмо с контактными данными инженера по настройке ПАКа.
- 3. Запросить DST-файл для настройки ПАКа.
- 4. Запросить набор необходимых для настройки дистрибутивов: образ ОС ПАКа, ПО для записи образов ОС.
- 5. Запросить план ір-адресации в случае установки ПАКа на новый объект.
- 6. Запросить пароль администратора сетевых узлов (в случае необходимости).

### 3.2. Подготовка к установке операционной системы на ПАК ViPNet Coordinator HW

Перед тем как приступить к непосредственной установке ОС на ПАК, необходимо подготовить USB-носитель, хранящий образ ОС. В качестве USB-носителя можно использовать любое устройство хранения данных, доступное по интерфейсу USB.

Для записи образа ОС на USB-носитель рекомендуется использовать ПО USB Image Tool (см. рисунок 3.1). Данное ПО доступно для скачивания по ссылке: <u>http://www.alexpage.de/usb-image-tool/download/</u>.

| USB Image Tool                   | Coordin                                                                                                    |                              |
|----------------------------------|----------------------------------------------------------------------------------------------------|------------------------------|
| Device Mode 🔹                    | Device Favorites                                                                                                    | Options Info                 |
| SCSI DISK<br>USB Device<br>(F:\) | Device           Name         SCSI DISK USB Device           Number         3036           Identifier         USBSTOR\DISK&VEN_SCSI&PROD_DISK/           Path         \\?usbstor#disk&ven_scsi∏_disk&rev_           Size         4 035 493 888 Bytes           0 |                              |
|                                  | Serial                                                                                                    | 682EE930AD8082               |
|                                  | Volume                                                                                                    |                              |
|                                  | Path F:\<br>Name GRMCENXVOL_RU_DVD                                                                                                    |                              |
|                                  | File system                                                                                                    | N IFS<br>4 034 441 216 Butes |
|                                  | Free 894 988 288 Bytes                                                                                                    |                              |
|                                  | Restore                                                                                                    | Rescan Backup                |

Рисунок 3.1 – ПО USB Image Tool

Выбрав подключенный USB-носитель в левой части ПО USB Image Tool, нажать на кнопку «Restore» и указать образ ОС с расширением \*.img. <u>Образ ОС необходимо</u> предварительно запросить у ответственных специалистов ЗАО «Энвижн Груп».

После окончания процесса записи образа ОС, никаких сообщений об успешном завершении операции выдано не будет. Узнать о том, что процесс записи завершен, можно визуально – по заполнению строки состояния (progress bar) в левой нижней части ПО USB Image Tool.

### 3.3. Установка операционной системы на ПАК ViPNet Coordinator HW

Для установки операционной системы на ПАК ViPNet Coordinator HW необходимо выполнить следующий набор действий:

- 1. Подключить консоль (монитор и клавиатуру), подключить сетевые патч-корды, согласно схеме на Рисунке 2.1., а также USB-носитель с подготовленным ранее образом ОС (см. раздел 3.2). Включить ПАК, нажав на кнопку питания (красная кнопка) на лицевой панели оборудования (см. рисунок 1.3).
- 2. При появлении надписи «Aquarius» на экране монитора, необходимо нажать клавишу Delete на клавиатуре для перехода в BIOS (см. рисунок 3.2).

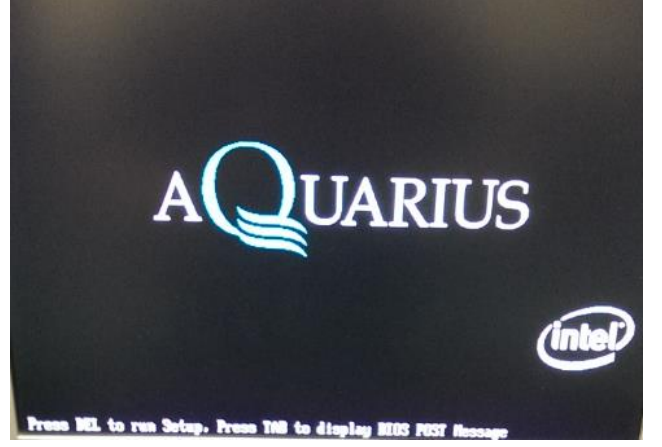

Рисунок 3.2 – Переход в BIOS

3. Для того чтобы попасть в BIOS, необходимо указать пароль доступа – vipnet.

4. Попав в BIOS, необходимо перейти в раздел Boot → Hard Disk Drives (см. рисунок 3.3).

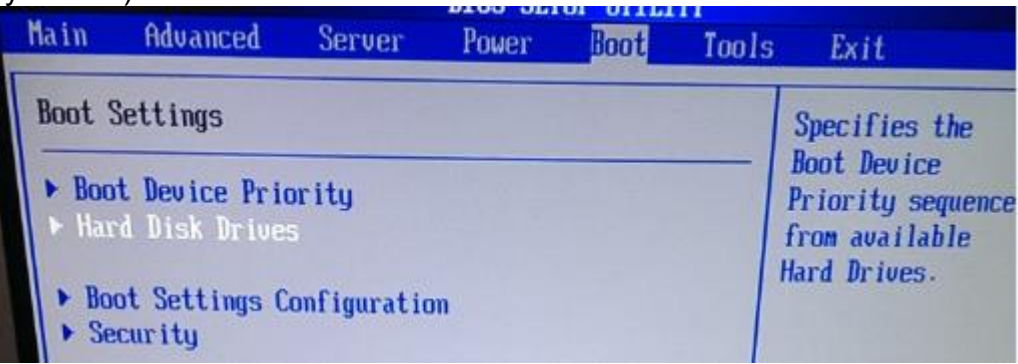

Рисунок 3.3 – Раздел Boot в BIOS ПАК Vipnet Coordinator HW

5. В разделе Hard Disk Drives в качестве первого загружаемого устройства (1st Drive) выбрать подключенный USB-носитель (см. рисунок 3.4).

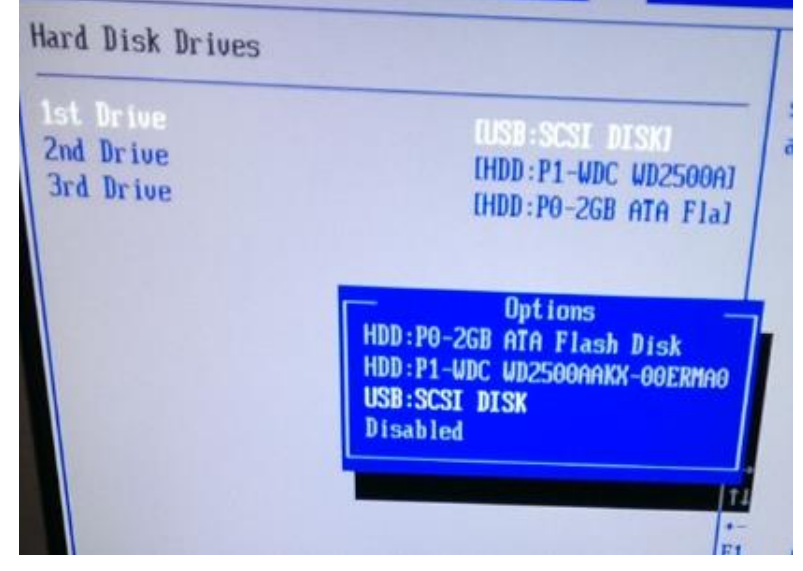

Рисунок 3.4 – First Drive

6. Перейти в раздел Boot → Boot Device Priority и убедиться в том, что первым загружаемым устройством выбран USB-носитель (см. рисунок 3.5).

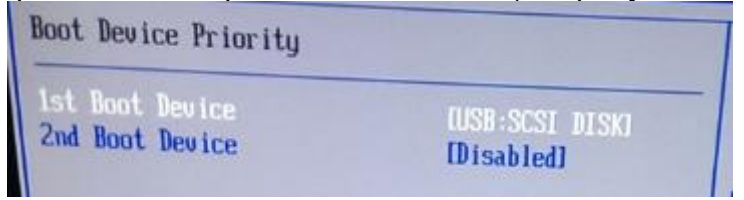

Рисунок 3.5 – Boot Device Priority

7. Перейти в раздел Exit и выбрать пункт «Exit & Save Changes» (см. рисунок 3.6). Подтвердить сохранение настроек, нажав на кнопку Yes, и осуществить перезагрузку ПАК.

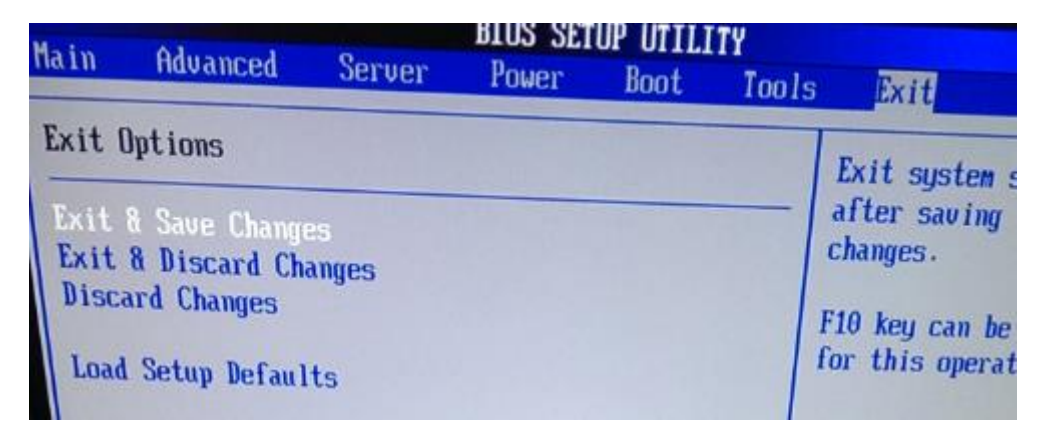

Рисунок 3.6 – Выход из BIOS с сохранением измененных настроек

- Дождаться загрузки ПАКа до получения сообщения на экране монитора: «This hw100(0) platform is automatically detected. Is this correct?». Выбрать ответ: «у» и нажать клавишу Enter.
- 9. Затем будет получено сообщение: «Installation of Vipnet software will start now. Are you sure? y/n». Выбрать ответ: «у» и нажать клавишу Enter.
- 10. Далее будет получено сообщение: «hw100(0) platform has next automatically detected disks. Is this correct?». Ниже будет представлен набор разделов на диске (sda1,sda2 и sdb1). Выбрать ответ: «у» и нажать клавишу Enter.
- 11. Последним будет получено сообщение: «Installation will erase all data on hard disk(s). Are you sure?». Выбрать ответ: «у» и нажать клавишу Enter.
- 12. Произойдет установка ОС на ПАК, по завершению которой будет получено сообщение вида: «Please remove USB flash and press ENTER» (см. рисунок 3.7). После получения данного сообщения необходимо извлечь USB-носитель, нажать кнопку Enter. Будет выполнена перезагрузка ПАКа.

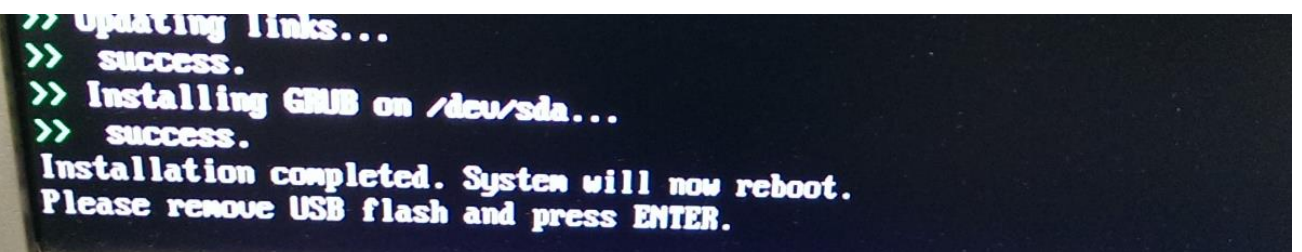

Рисунок 3.7 – Завершение установки ОС

- После этапа установки ОС на ПАК необходимо вернуть приоритет загрузки устройств к начальному значению. Для этого необходимо войти в BIOS, согласно пунктам 2-4.
- 14. Перейти в раздел Boot → Hard Disk Drives и выбрать устройство «HDD:P0-2 GB ATA Flash» в качестве первого загрузочного устройства (см. рисунок 3.8).

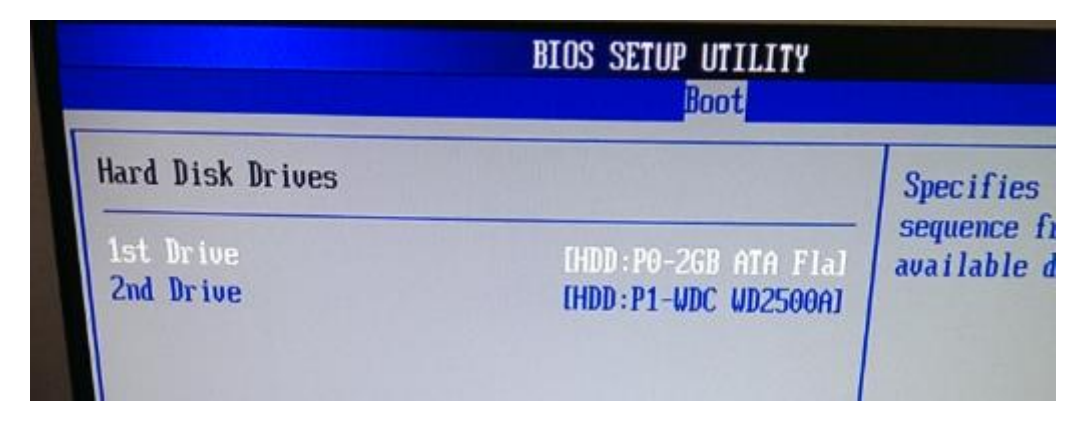

Рисунок 3.8 – Установка первого загрузочного устройства

15. Перейти в раздел Exit и выбрать пункт «Exit & Save Changes» (см. рисунок 3.6). Подтвердить сохранение настроек, нажав на кнопку Yes, и осуществить перезагрузку ПАК.

### 3.4. Первоначальная настройка ПАК ViPNet Coordinator HW

- После перезагрузки ПАК дождаться появления на экране монитора появления поля авторизации (login). Ввести login – vipnet, password – vipnet. <u>Примечание:</u> при вводе пароля символы не отображаются, но пароль при этом вводится.
- После ввода логина и пароля будет предложено 2 интерфейса первоначальной настройки ПАКа: с использованием командной строки и полноэкранный режим (см. рисунок 3.9). Рекомендуется использовать полноэкранный режим, ниже приведено описание именно этого метода первоначальной настройки. Выбрать «2» режим работы и нажать кнопку Enter.

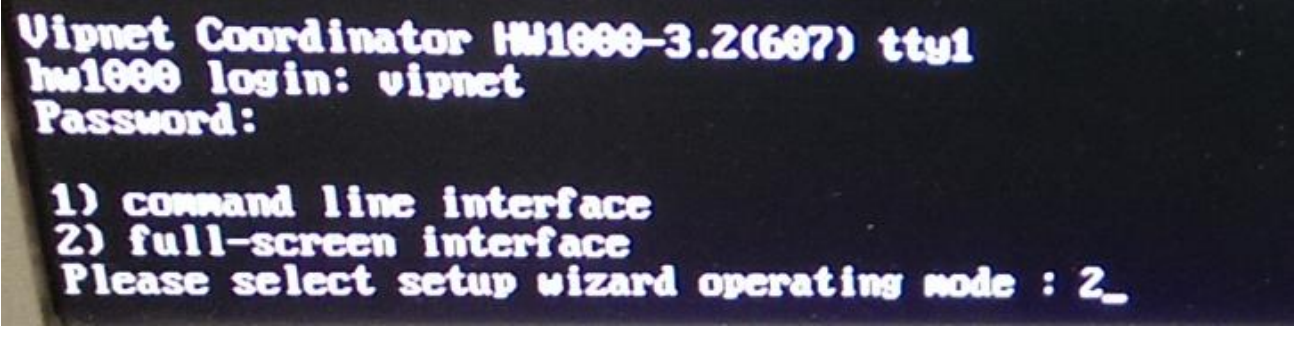

Рисунок 3.9 – Выбор метода первоначальной настройки

- 3. На экране приветствия мастера первоначальной настройки нажать кнопку Next.
- 4. На экране «Would you like to start installation keys from TFTP or USB storage device?» выбрать пункт USB и нажать кнопку Next (см. рисунок 3.10).

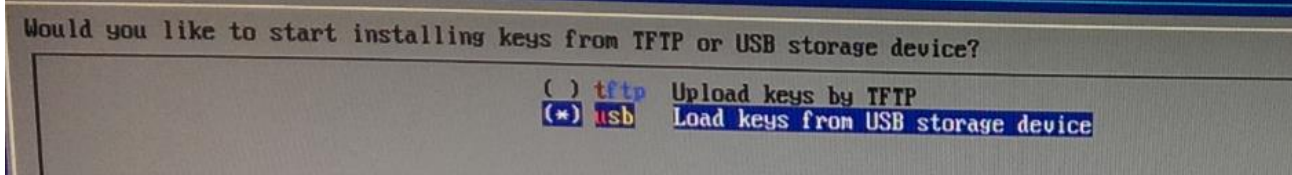

Рисунок 3.10 – Выбор метода загрузки ключей

**<u>Примечание</u>:** переключение между пунктами меню осуществляется клавишами «вверх» и «вниз», выбор меню осуществляется клавишей «пробел», подтверждение выбранного пункта меню осуществляется клавишей «Enter».

- На странице «Insert USB storage device with DST or VBE file and press [Next]» необходимо подключить к ПАК USB-накопитель с полученным заранее файломключей с расширением \*.dst. Затем нажать кнопку Next.
   <u>Примечание:</u> файл-ключей с расширением \*.dst нужно заранее запросить у ответственных специалистов ЗАО «Энвижн Груп».
- 6. Выбрав нужный файл с расширением \*.dst на USB-накопителе, нажать кнопку Next.
- 7. На странице «Enter password for selected DST file» ввести пароль от файлаключей.

**Примечание:** Пароль представляет собой набор латинских символов. Для более удобного запоминания паролей доступа к ПАК ViPNet Coordinator, используются парольные фразы, которые представляют собой случайный набор слов. Например: *черный ворон проучил жаворонка*. Чтобы получить пароль необходимо взять <u>первые 3 буквы каждого слова</u> из парольной фразы (*черворпрожав*) и написать их в английской раскладке. В рассмотренном примере пароль выглядит следующим образом: *xthdjhghj;fd*. Регистр пароля – низкий, все символы пишутся слитно.

- 8. На странице «UP/DOWN settings for interface eth0» выбрать пункт «UP» и нажать кнопку Next.
- 9. На странице «Settings for interface eth0» выбрать пункт «StaticIP» и нажать кнопку Next.
- 10. На странице «Static IP-address settings for eth0» настраиваются сетевые реквизиты для подключения к сети Интернет (ip-адрес и маска подсети). Для рассматриваемого случая настройка интерфейса eth0 приведена на рисунке 3.11. После ввода необходимых сетевых реквизитов, нажать кнопку Next.

| St | tatic IP-address : | settings for eth0 |  |
|----|--------------------|-------------------|--|
|    | Interface Name     | eth0              |  |
|    | IP-address         | 10.64.7.250       |  |
|    | Netmask            | 255.255.255.248   |  |

Рисунок 3.11 – Настройка интерфейса eth0

- 11. На странице «UP/DOWN settings for interface eth1» выбрать пункт «UP» и нажать кнопку Next.
- 12. На странице «Settings for interface eth0» выбрать пункт «StaticIP» и нажать кнопку Next.
- 13. На странице «Static IP-address settings for eth1» настраиваются сетевые реквизиты для подключения к локальной сети ЛПУ. Для рассматриваемого случая настройка интерфейса eth1 приведена на рисунке 3.12. После ввода необходимых сетевых реквизитов, нажать кнопку Next.

| Static IP-address | s settings for eth1 |  |
|-------------------|---------------------|--|
| Interface Nam     | e ethi              |  |
| IP-address        | 10.64.7.242         |  |
| Netmask           | 255.255.255.248     |  |

Рисунок 3.12 – Настройка интерфейса eth0

- 14. На странице «UP/DOWN settings for interface eth2» выбрать пункт «DOWN» и нажать кнопку Next.
- 15. На странице «UP/DOWN settings for interface eth3» выбрать пункт «DOWN» и нажать кнопку Next.
- 16. На странице «Enter IP-address of the default gateway» указать ip-адрес шлюза по умолчанию, выданного поставщиком услуг связи (провайдером). Если ПАК находиться за промежуточным маршрутизатором (модемом), указать адрес маршрутизатора в качестве шлюза по умолчанию и нажать кнопку Next.
- 17. На странице «Enable/Disable DNS Server Mode» выбрать пункт «Off» и нажать кнопку Next.
- 18. На странице «Enable/Disable NTP Server Mode» выбрать пункт «Off» и нажать кнопку Next.
- 19. На странице «Please select a continent or ocean» выбрать пункт «5. Asia».
- 20. На странице «Please select a country» выбрать пункт «38. Russia».
- 21. На странице «Please select one of the following time zone regions» выбрать пункт «5. Moscow+02 Urals».
- 22. На странице проверки даты и времени убедиться в том, что данные выставлены корректно.
- 23. На странице «Setup wizard is successfully completed» нажать кнопку Finish.

#### 3.5. Настройка ПАК ViPNet Coordinator НW для работы в защищенной сети

- 1. Авторизоваться на ПАК с помощью логина *vipnet* и пароля от ключевой базы (пароль от файла с раширением \*.dst).
- Перейти в режим администратора, набрав команду *enable.* <u>Примечание:</u> для перехода в административный режим потребуется ввести пароль администратора сетевого узла. Пароль может быть получен у ответственных специалистов ЗАО «Энвижн Груп».
- Настройка работы координатора заключается в конфигурировании параметров служб iplir. Конфигурирование выполняется в административном режиме. Перед началом конфигурирования службы, ее необходимо остановить командой:

vipnet# iplir stop

#### 4. Изменить режим работы интерфейсов: *vipnet# Iplir config eth0*

Изменить napamemp mode= 2 на mode= 4

Для сохранения и выхода: Ctrl+O, Enter, Ctrl+X.

vipnet# Iplir config eth1

Изменить napaмemp mode= 2 на mode= 4

Для сохранения и выхода: Ctrl+O, Enter, Ctrl+X.

5. Запустить службу iplir командой: *vipnet# iplir start* 

6. Убедиться в доступности шлюза по умолчанию: *vipnet# inet ping 10.64.7.249 (пример)* 

**Примечание:** для остановки выполнения данной команды, необходимо нажать комбинацию клавиш Ctrl+C.

7. Убедиться в доступности сети Интернет: *vipnet# inet ping 8.8.8.8* 

- 8. После проверки корректности настроек, выйти из административного и из пользовательского режимов, набрав команду *exit.*
- 9. Сообщить специалистам ЗАО «Энвижн Груп» о готовности ПАКа к дальнейшей настройки.